# iPAD 操作手順書

## 平成 29 年 1 月 19 日改訂 浜松観光ボランティアガイドの会

#### 使用する前に

- カバーをめくる。
- ② 解除ボタンをカバーの上から長押しする。(図1) 数10秒間「リンゴマーク」が表示される。
- ③ 画面が表れ「ホームボタンを押してロック解除」と 表示されるのでホームボタンを指で押す(図 2)
- ④ パスコードを入力する。(6桁数字)
  〇 〇 〇 〇 〇 〇

#### <u>情報検索</u>

「ガイドの会」「犀ヶ崖資料館」「浜松案内地図」の ホームページを表示するには

- ①「ホームボタン」を押す。(図2)
- ② ホーム画面の「ガイドの会」「犀ヶ崖資料館」
- 「浜松案内地図」の見たいボタンを押す。(図3)
- ③ インターネットは「Safari」ボタンを押す。

#### スリーブ状態

表示状態で2分間何も操作しないと自動的に 何も表示されなくなる。(省エネのために) この状態を「スリーブ状態」と呼ぶ。

カバーをすると同様に「スリーブ状態」になる。

#### 再開するには

- ① ホームボタンを押す。(図 2)
- ② 画面が表れ「ホームボタンを押してロック解除」と 表示されるのでホームボタンを指で押す。(図 2)
- ③ パスコードを入力する。(6桁数字)
- ○ ○ ○ ○ ホームページの表示をやめるとき
  - ① 右上の「ページー覧」のアイコンを押す。(図 4)

  - ② 一覧表が表示されたら終わる頁の左上の「×」印を押す。

#### <u>終了するには(退館時)</u>

- ① スリーブボタンを長押しする。(図1)
- 「スライドで電源オフ」と表示される。
  ここを右に<u>スワイプ</u>すると電源が切れる。
  \*「スワイプ」の方法は次ページ参照

#### <u>充電方法</u>

バッテリー表示が20%以下になったら充電コードを iPAD 下部のコネクターに接続する。

注意:昼間に充電すること。(当番が居る間) 退館時は電源タップの3ケ所をすべて OFF にする。(図 5) \*赤ランプが消えていることを確認 !!

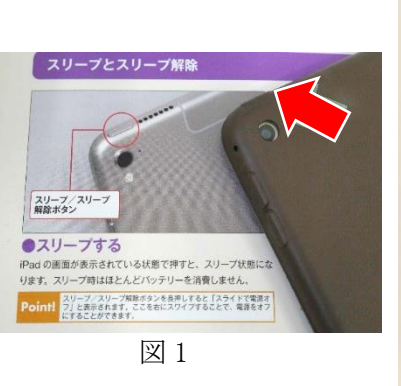

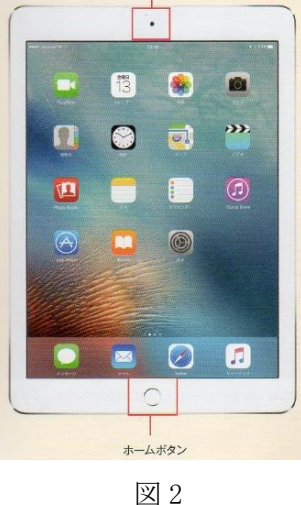

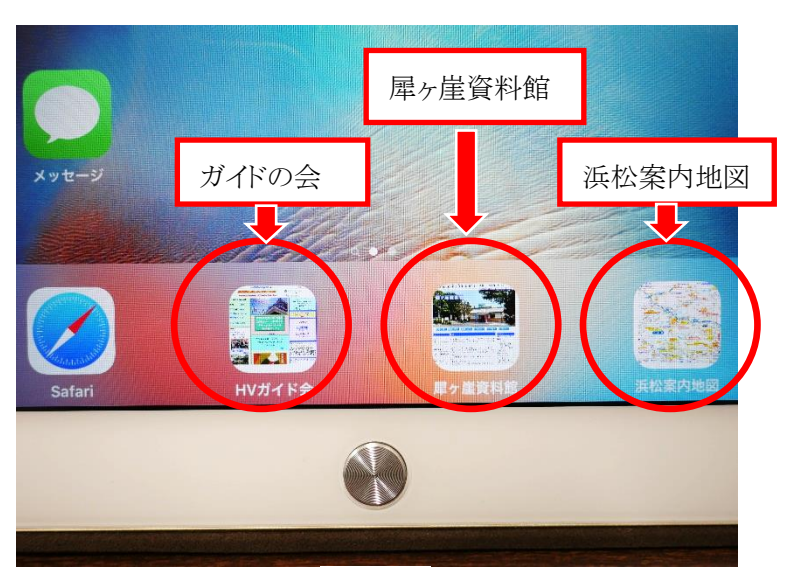

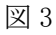

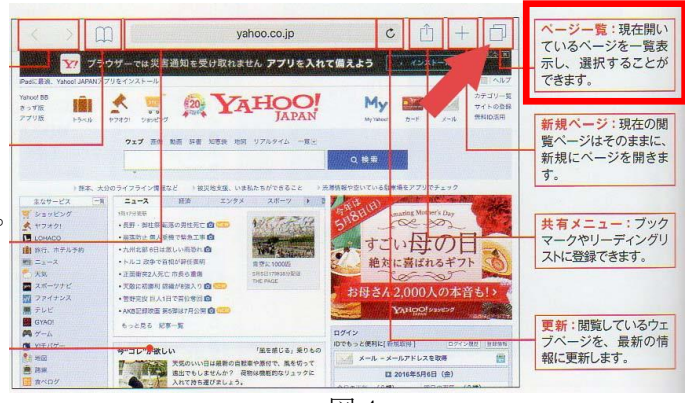

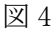

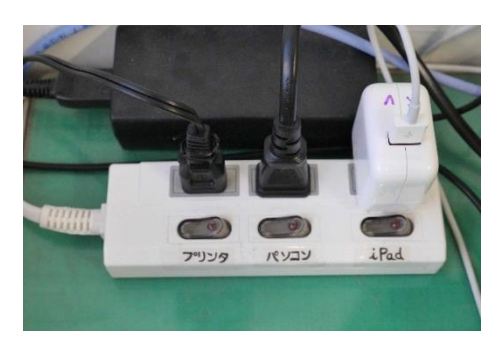

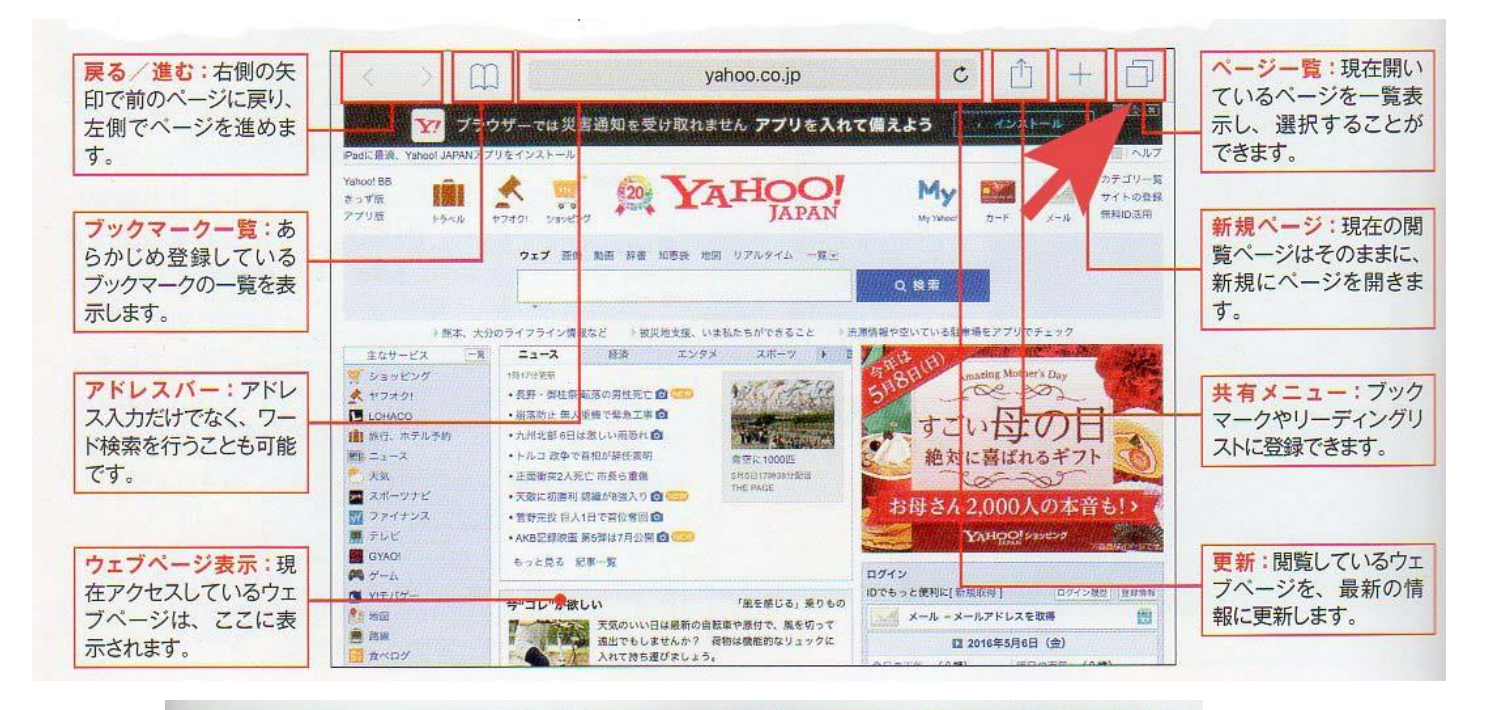

#### 指でなぞる操作

■ 重を指で押したまま上下左右に動かす操作を「スワイブ」とい います。画面をスクロールさせたいときは、指をスワイブさせて ⇒ましょう。また、「スワイブ」よりも短くはじくような動作を「フ

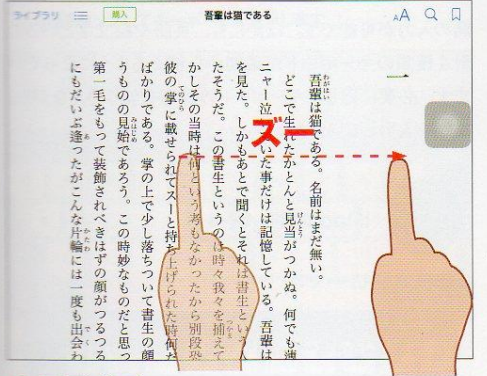

#### ・スワイプ

ージをスクロールさせる際や、ホーム画面や電子書籍のページをめくる際によく使われる操作方法です。

リック」といいます。「フリック」は主に文字入力の際に活用さ れる操作です。

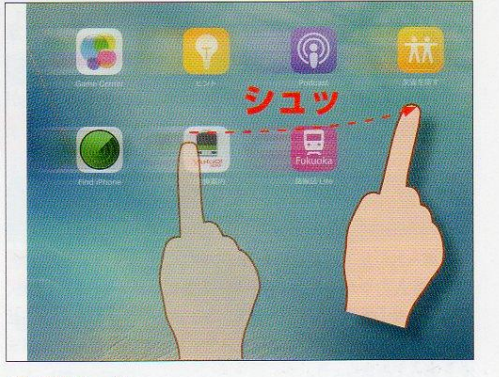

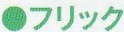

スワイブよりも短くはじくような操作を「フリック」といいます。 すばやくページをめくったり、一気にスクロールしたりできます。

### 2本の指で行う操作

くっつけた人差し指と親指(または、人差し指と中指)を広げ るように動かすことで画面を拡大させる「ビンチアウト」という

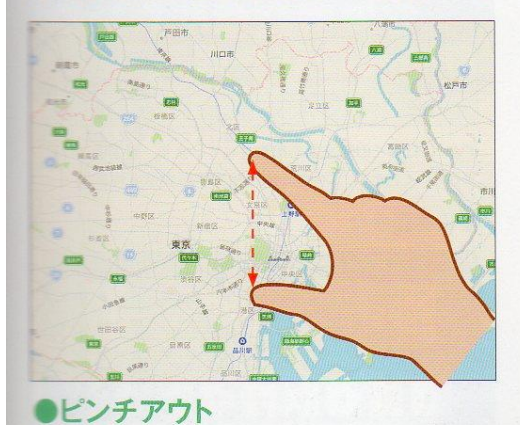

★図やベージをズームにしたい場合に行う操作です。くっつけた 2本の指を広げるようなイメージです。 操作になり、逆に離した2本の指をくっつけるように動かすこと で画面を縮小させる「ピンチイン」という操作になります。

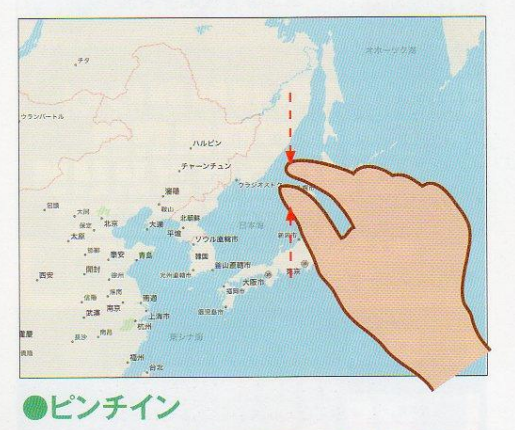

こちらはビンチインとは逆に、画面を縮小させたいときに行い ます。操作方法もビンチインとは逆になります。